#### Statistik II & Computergestützte Datenanalyse II: Gliederung

- 1 Wiederholung: Standardablauf I in SPSS (Menüsteuerung)
- 2 Standardablauf II in SPSS (Syntaxsteuerung)
- 3 Berechnung neuer Variablen

#### SPSS: Standardablauf I

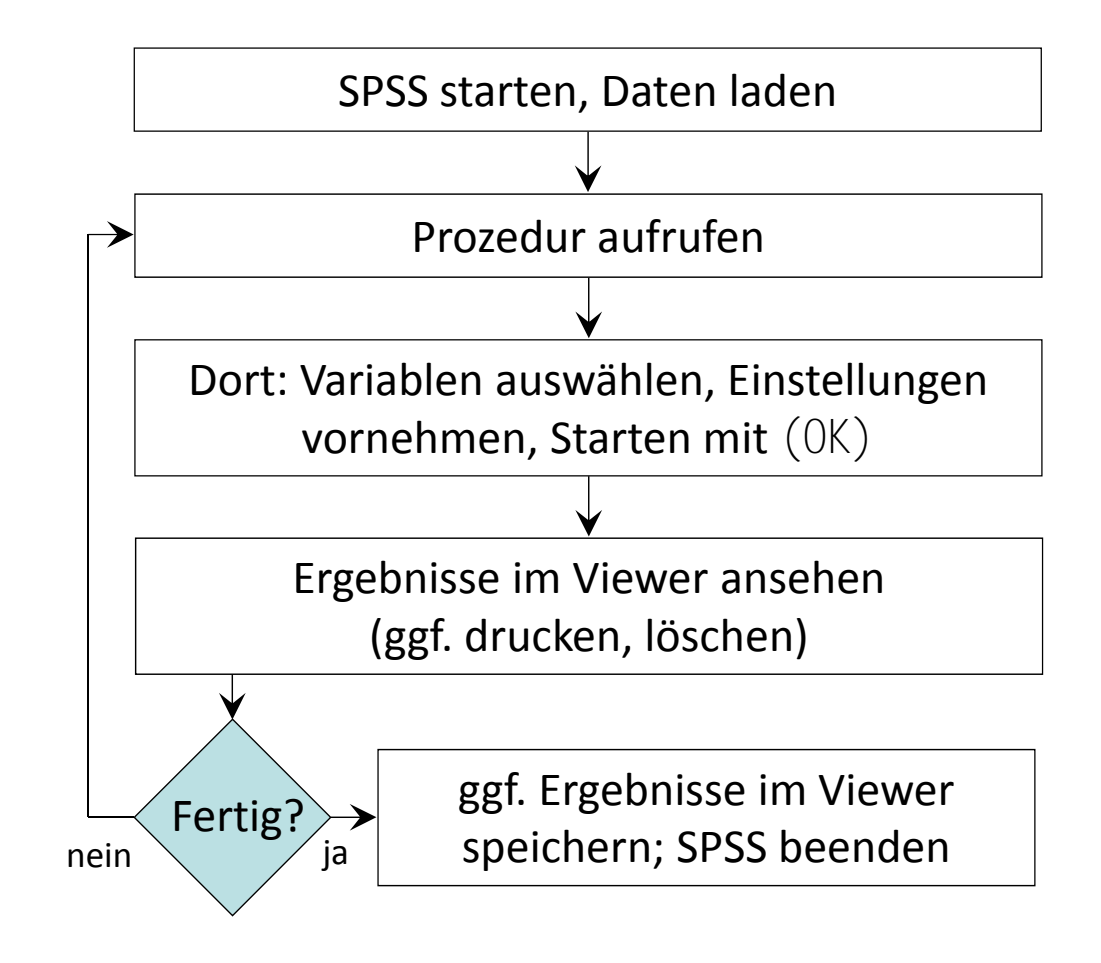

## SPSS: Standardablauf II

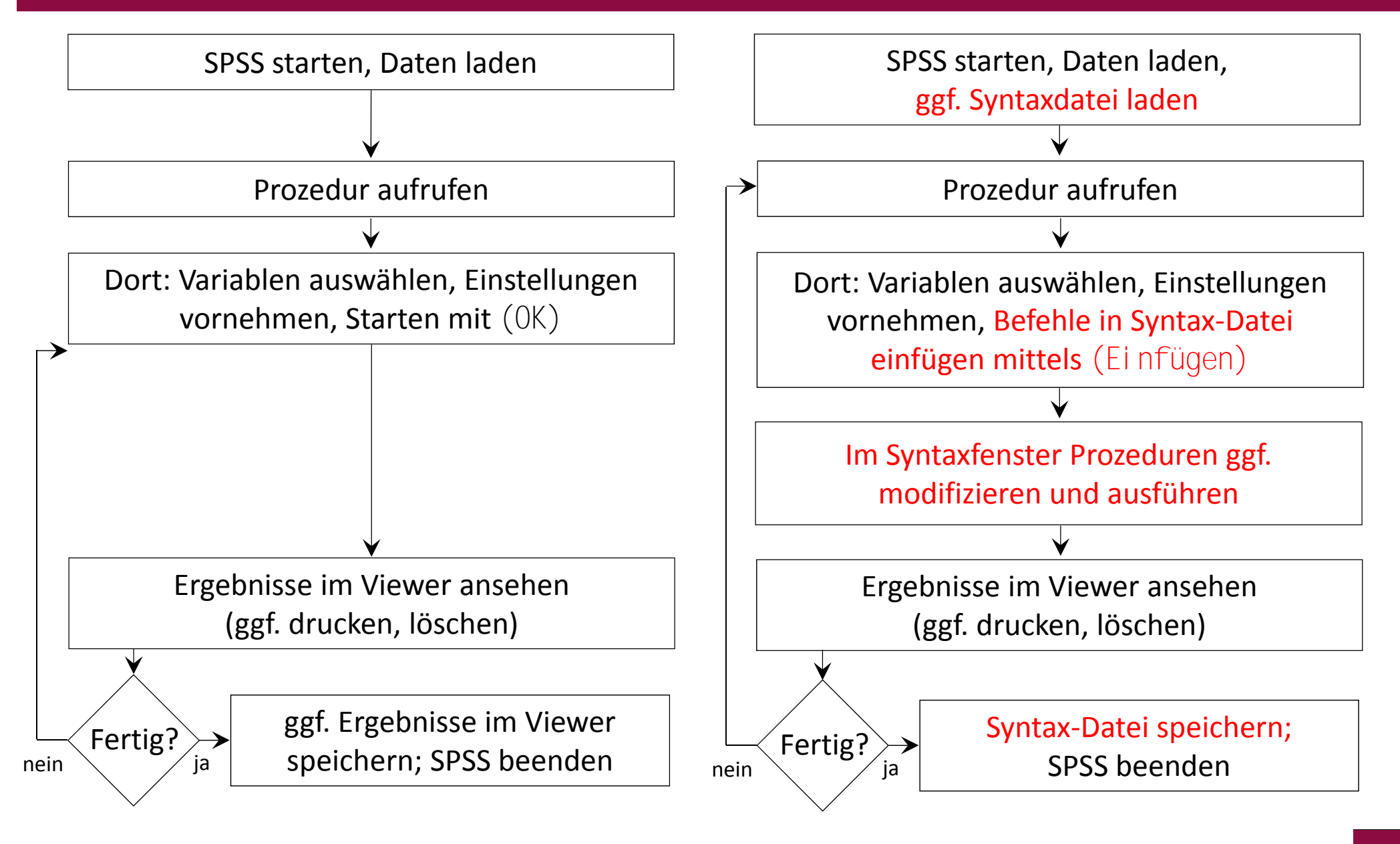

#### SPSS: Standardablauf II

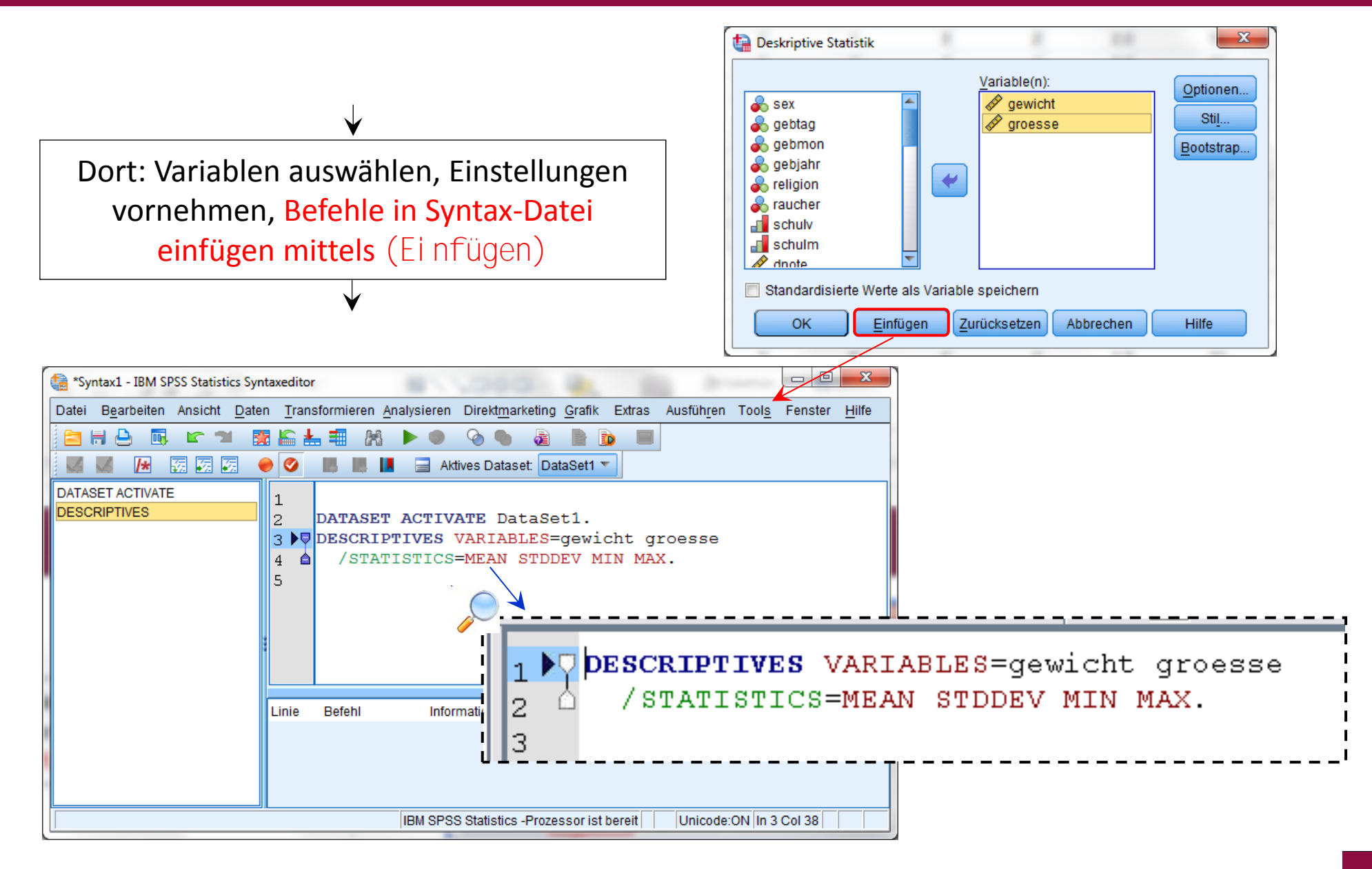

# SPSS: Standardablauf II

Die Prozedur schreibt die Befehle, die den Einstellungen im Dialogfenster entsprechen, in den Syntax-Editor. Die Befehle werden dabei nicht ausgeführt. In diesem Editor kann man den Text (=die Befehle) beliebig editieren; auch Befehle komplett "von Hand" (neu) schreiben.

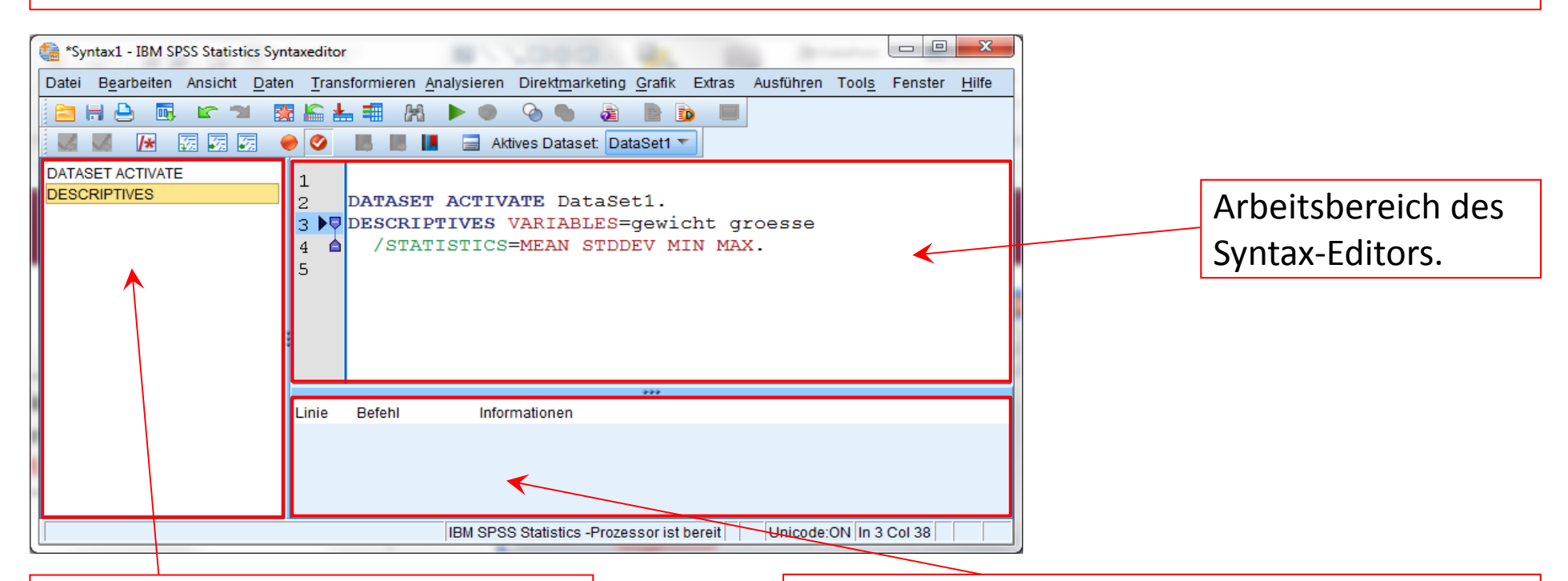

Die Übersicht zeigt eine Liste der Befehle, und dient der Navigation. Befehle können angesprungen und ausgeführt werden. Treten Fehler bei der Ausführung der Syntax-Befehle auf, so werden diese hier – wie auch im Ergebnis-Viewer – dargestellt (hier zusätzlich mit der Zeilen-Nummer).

## SPSS: Syntax-Fenster

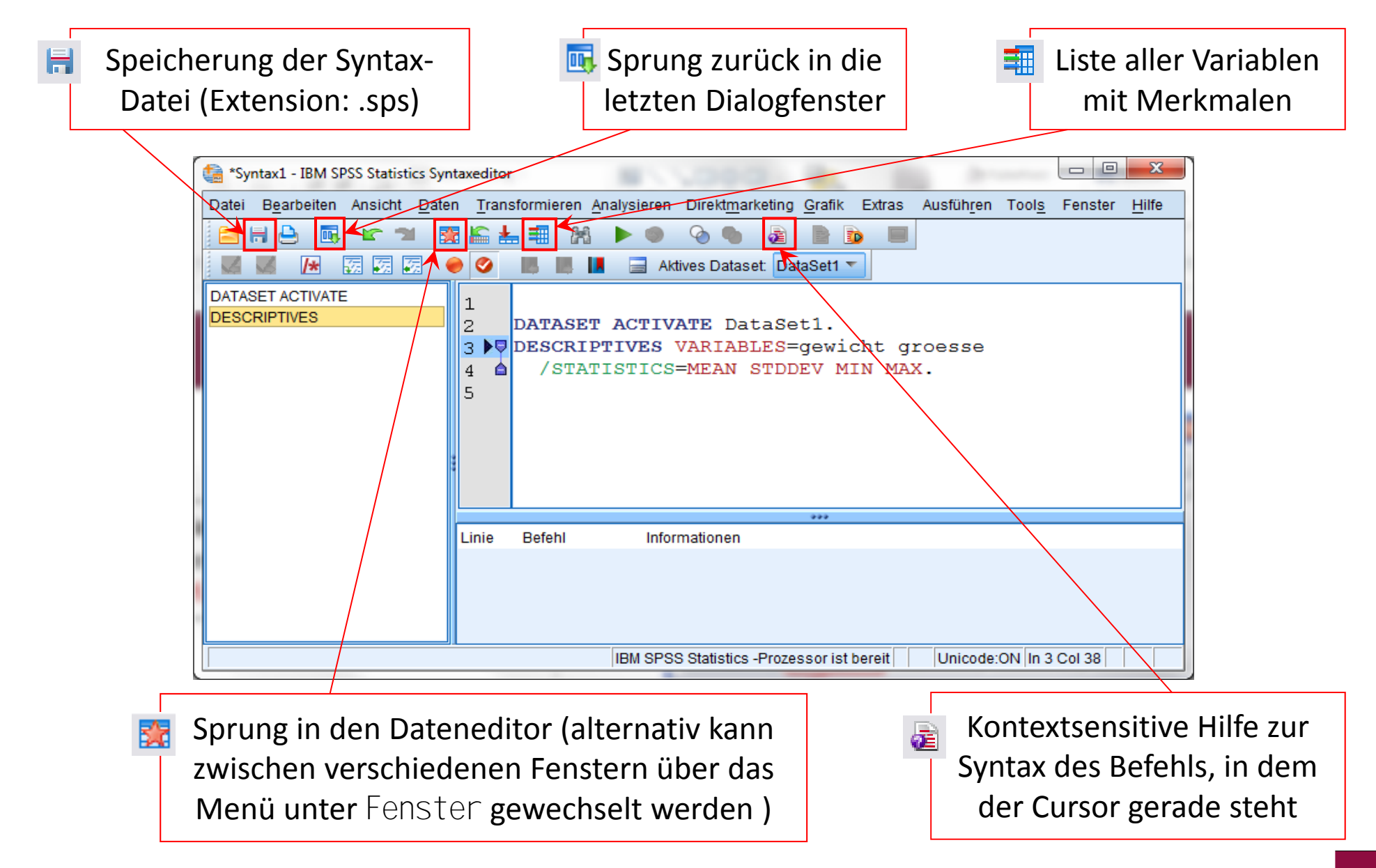

#### SPSS: Fehlermeldungen bei Fehler in Syntax

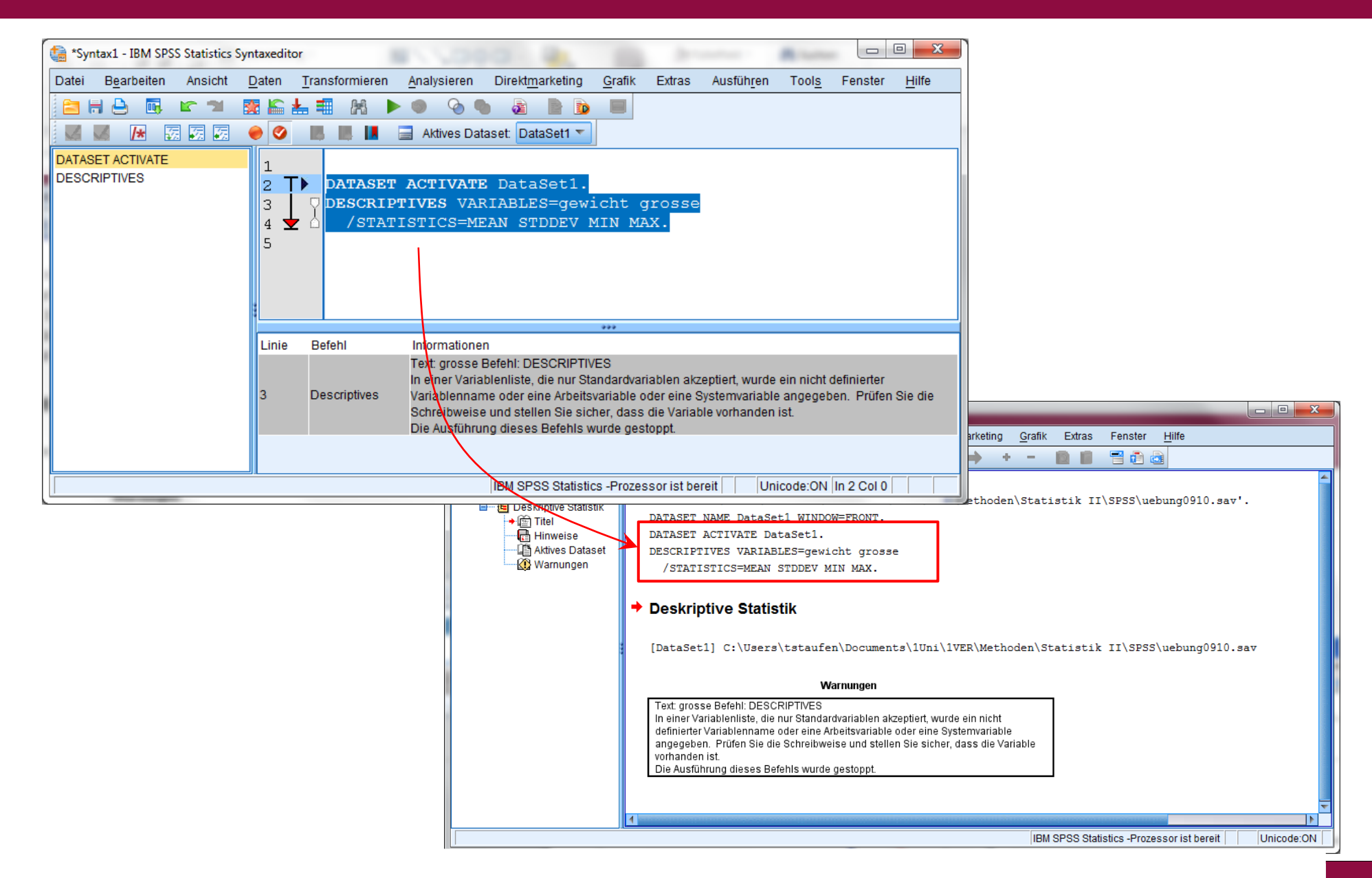

# SPSS: Syntax-Hilfe

| <u>D</u> atei <u>B</u> earbeiten <u>A</u> nsicht <u>C</u> hroni | ik <u>L</u> esezeiche | n E <u>x</u> tras <u>H</u> ilfe | pak tana haras ph                                                                                                    |     | ×   |
|-----------------------------------------------------------------|-----------------------|---------------------------------|----------------------------------------------------------------------------------------------------|-----|-----|
| Hilfe - IBM SPSS Statistics                                     | × +                   |                                 |                                                                                                    |     |     |
| mu - A M 121 172 124 19.4                                       | 10221 /hale /ind      | ex iso2topic=%2Econ             | n ihm rare thtitic reference? "Energy "Elever" (Equation in the later of O Sucher                                                  | •   | =   |
| ally   • ( ) () 151.175.154.16;4                                | +9551/ neip/ ind      | lex.jsp:topic= /azrcor          |                                                                                                    | Ø   |     |
| 🗿 Meistbesucht 🔝 AOWDGPs-Nev                                    | wsfeed <u>Ы</u> AC    | OWDGPs-Newsfeed                 |                                                                                                    |     |     |
| Suchen:                                                         | Los                   | Bereich: Alle Themer            | 1                                                                                                    |     |     |
| Inhalt                                                          | 🖹 🗸                   | * 🗆 🔄                           |                                                                                                    | • • | 🖻 i |
| 🗉 🚅 BREAK                                                       |                       | *                               |                                                                                                    |     | _   |
| CACHE                                                           |                       |                                 | Keterence > Command Syntax Reference                                                                                               |     |     |
| 🗉 🖼 CASEPLOT                                                    |                       |                                 | DESCRIPTIVES                                                                                                    |     |     |
| 🗉 🖾 CASESTOVARS                                                 |                       |                                 |                                                                                                    |     |     |
| 🗉 🖾 CATPCA                                                      |                       |                                 | DESCRIPTIVES is available in the Statistics Base option.                                                                           |     |     |
| 🗉 🖾 CATREG                                                      |                       | -                               |                                                                                                    |     |     |
| 🗉 🖾 CCF                                                         |                       | =                               | DESCRIPTIVES VARIABLES= varname[(zname)] [varname]                                                                                 |     |     |
| 🗉 🔛 CD                                                          |                       |                                 |                                                                                                    |     |     |
| 🗉 🖾 CLEAR TIME PROGRAM                                          |                       |                                 | [/MISSING={VARIABLE**} [INCLUDE]]                                                                                                  |     |     |
| 🗉 🖾 CLEAR TRANSFORMATIC                                         | ONS                   |                                 | {LISTWISE }                                                                                                    |     |     |
| 🗉 🚅 CLUSTER                                                     |                       |                                 |                                                                                                    |     |     |
| 🗉 🚅 CODEBOOK                                                    |                       |                                 | [/SAVE]                                                                                                    |     |     |
| 🗉 🖼 Comment                                                     |                       |                                 |                                                                                                    |     |     |
| 🗉 🖾 COMPARE DATASETS                                            |                       |                                 | [/STATISTICS=[DEFAULT**] [MEAN**] [MIN**] [SKEWNESS]]                                                                              |     |     |
| 🗉 🖾 COMPUTE                                                     |                       |                                 | [STDDEV**] [SEMEAN] [MAX**] [KURTOSIS]                                                                                             |     |     |
| 🗉 🖾 CONJOINT                                                    |                       |                                 | [VARIANCE ] [SUM ] [RANGE] [ALL]                                                                                                   |     |     |
| CORRELATIONS                                                    |                       |                                 |                                                                                                    |     |     |
| 🗉 💴 CORRESPONDENCE                                              |                       |                                 | $[/SORT=[\{MEAN \}] [\{(A)\}]]$                                                                                                    |     |     |
| 🖽 🖽 COUNT                                                       |                       |                                 | {SMEAN } { (D) }                                                                                                    |     |     |
| E COXREG                                                        |                       |                                 | {STDEV }                                                                                                    |     |     |
| E CREATE                                                        |                       |                                 | {VARIANCE}                                                                                                    |     |     |
| E CROSSTABS                                                     |                       |                                 | {KURTOSIS}                                                                                                    |     |     |
| E CSCOXREG                                                      |                       |                                 | (SKEWNESS)                                                                                                    |     |     |
| E CSDESCRIPTIVES                                                |                       |                                 | (RANGE )                                                                                                    |     |     |
| E 🖬 CSGLM                                                       |                       |                                 |                                                                                                    |     |     |
|                                                                 |                       |                                 |                                                                                                    |     |     |
|                                                                 |                       |                                 | (NAME )                                                                                                    |     |     |
|                                                                 |                       |                                 |                                                                                                    |     |     |
|                                                                 |                       |                                 | **Default if the subcommand is omitted                                                                                             |     |     |
|                                                                 |                       |                                 |                                                                                                    |     |     |
|                                                                 |                       |                                 | This command reads the active dataset and causes execution of any pending commands. See the topic Command Order for more informati | on. |     |
|                                                                 |                       |                                 |                                                                                                    |     |     |
|                                                                 |                       |                                 | Syntax for the DESCRIPTIVES command can be generated from the Descriptives dialog.                                                 |     |     |
|                                                                 |                       |                                 |                                                                                                    |     |     |
|                                                                 |                       |                                 | Example                                                                                                    |     |     |
|                                                                 |                       |                                 | 1                                                                                                    |     |     |
|                                                                 |                       |                                 | DESCRIPTIVES VARIABLES=FOOD RENT, APPL TO COOK                                                                                     |     |     |
|                                                                 |                       |                                 |                                                                                                    |     |     |
|                                                                 |                       | -                               | Overview (DESCRIPTIVES command)                                                                                                    |     |     |
| ✓ UATASET DISPLAY                                               |                       | •                               |                                                                                                    |     |     |
|                                                                 | *                     |                                 | VARIABLES Subcommand (DESURIPTIVES command)                                                                                        |     |     |

das grüne Dreieck Befehl aus, in dem ausführen, so muss Syntax- Editor zu

Man kann SPSS veranlassen, einen Befehl (z.B. eine Prozedur) auszuführen, in dem man auf klickt oder alternativ über die Tasten (Strg)+(R). SPSS führt dann den der Cursor sich gerade befindet. Will man eine Gruppe von Befehlen man den Befehlstext dieser Gruppe vorher markieren. Alle Befehle im markieren ist auch über die Tasten (Strg)+(A) möglich.

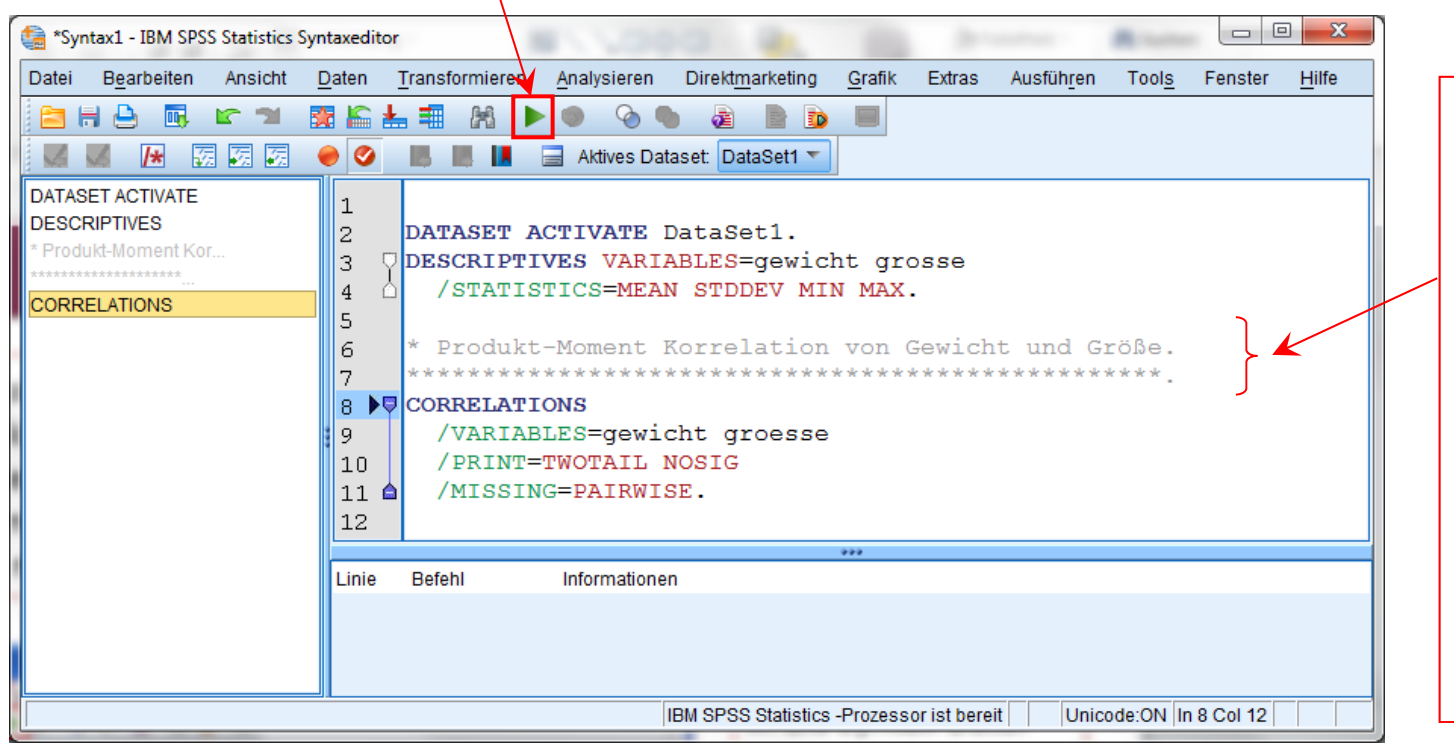

In die Syntax-Datei können beliebige Zeilen zur Dokumentation eingefügt werden.

Wichtig: dann immer ein \* in die erste Spalte setzen und jede Zeile mit einem Punkt abschließen.

- Vorteile des Arbeitens mit der Syntax (Standardablauf II):
  - Alle Analysen eines Projektes liegen vollständig in einer Datei vor und können jederzeit leicht wiederholt, modifiziert oder korrigiert werden.
  - Damit können auch bei späteren Datenveränderungen alle Analysen problemlos erneut durchgeführt werden.
  - Wiederkehrende Variablenlisten und Prozeduren können leicht über "Copy-und-Paste" dupliziert und modifiziert werden (nützlich v.a. auch bei Variablentransformationen).
  - Bei bestimmten Befehlen gibt es zusätzlich bestimmte Optionen, die sich nicht über Prozedurfenster anfordern lassen.
- Nachteile des Arbeitens mit der Syntax:
  - Syntax ist nicht so einfach zu bedienen wie Prozedurfenster.
  - Man benötigt eine zusätzliche Datei mehr.
- **Ergo:** 
  - Verzicht auf die Syntax nur sinnvoll bei "kleinen" Problemen.
  - Ergebnisdateien müssen nur dann abgespeichert werden, wenn der Output editiert wurde (d.h. vor allem bei Grafiken)

#### Statistik II & Computergestützte Datenanalyse II: Gliederung

- 1 Wiederholung: Standardablauf I in SPSS (Menüsteuerung)
- 2 Standardablauf II in SPSS (Syntaxsteuerung)
- 3 Berechnung neuer Variablen

# Berechnung neuer Variablen über Dialog

Die Erzeugung und Berechnung von (neuen) Variablen kann entweder über das Menü (via Transformi eren/Vari abl e\_berechnen) oder direkt über die Syntax erfolgen.

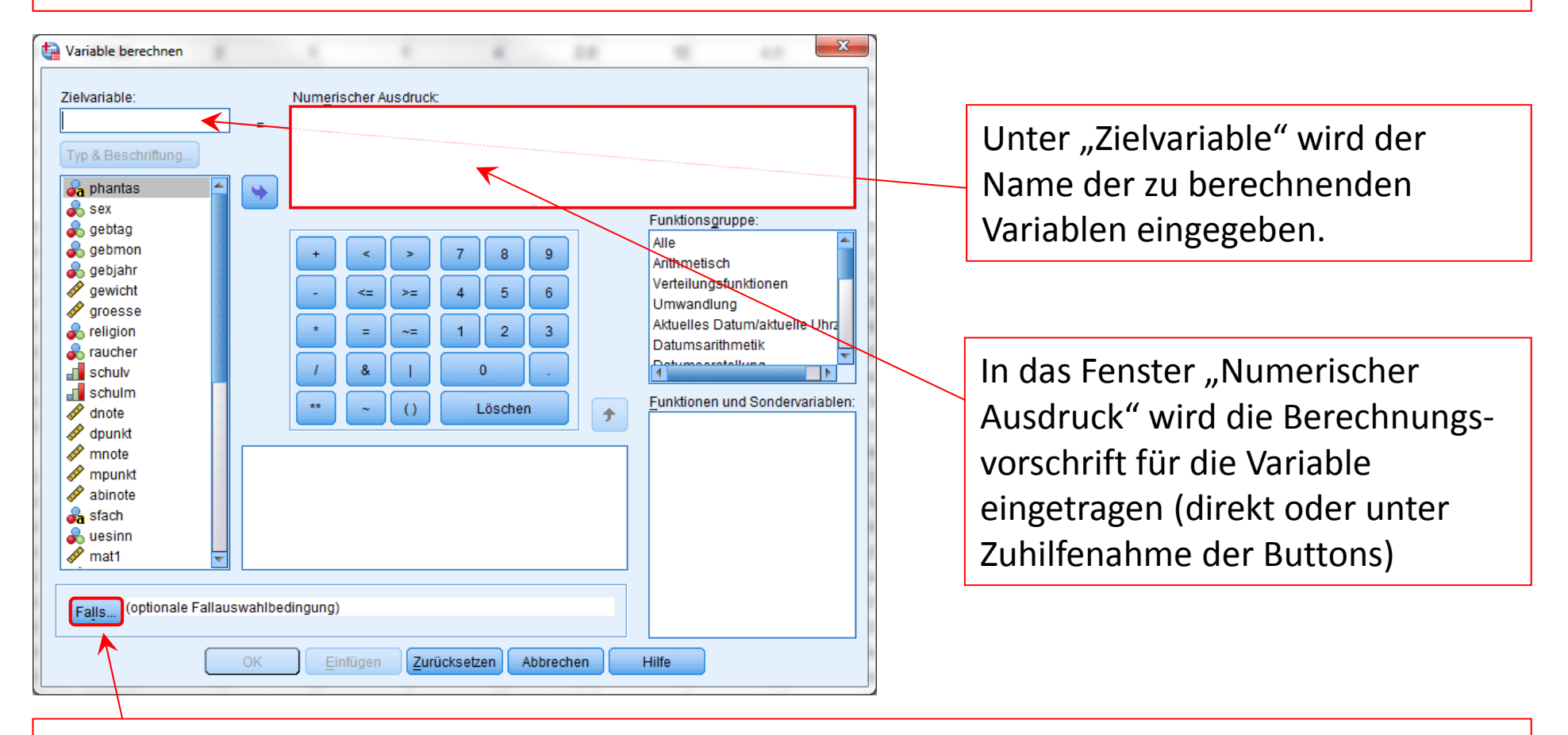

Hier kann eine Bedingung angegeben werden (funktioniert wie bei der Auswahl von Fällen). Dann werden die Berechnungen nur für die Fälle ausgeführt, die diese Bedingung erfüllen.

- Bei der Berechnung von Variablen ist Folgendes zu beachten:
  - Der Aufbau ist allgemein: <Variable> = <Ausdruck> (z.B. sumi = i1 + i2)
  - Der Befehl kann sowohl verwendet werden, um neue Variablen anzulegen als auch bestehende zu verändern (überschreiben): Wenn die links von Gleichheitszeichen stehende Variable bisher noch nicht definiert war, wird sie durch den Befehl neu angelegt. Falls sie bereits existiert, wird sie mit dem neuen (im <Ausdruck> festgelegten) Inhalt überschrieben (d.h. die vorher darin befindlichen Werte gehen verloren)!
  - Es wird für jeden Fall (Person) in die betreffenden Variable der neue, berechnete Wert eingetragen (sofern die Berechnung möglich ist, ansonsten ein missing value).
  - Will man nicht, dass der Wert für alle Personen, in der gleichen Weise berechnet wird, so kann man eine Fallunterscheidung durchführen. Wie man eine entsprechende <Bedingung> formuliert, wurde bereits bei der Fallauswahl behandelt (und ist hier identisch).
  - Man beachte die Konventionen für die Festlegung der Variablennamen (u.a. empfohlen max. 8 Zeichen lang, siehe unter "Variablendefinitionen" in Statistik I)
  - Groß- und Kleinschreibung ist gleichbedeutend. Zwischen-Leerzeichen können beliebig eingefügt werden.

#### Berechnung neuer Variablen: Funktionen

- In einem <Ausdruck> können arithmetische Operatoren sowie Funktionen (ggf. mit Klammern) miteinander verknüpft werden.
- Als Funktionen stehen arithmetische und statistische (sowie die seltener gebräuchlichen Wahrscheinlichkeits-, Zufalls-, Datums- und andere) Funktionen zur Verfügung.

| Arithmetische Operatoren |                        | Arithmetische Funktionen (Auswahl) |                                                                   |  |  |  |
|--------------------------|------------------------|------------------------------------|-------------------------------------------------------------------|--|--|--|
| +                        | Addition               | ABS( <var>)</var>                  | Betrag der Werte in <var>, <math> x </math></var>                 |  |  |  |
| _                        | Subtraktion            | RND( <var>)</var>                  | Werte in <var> ganzzahlig gerundet</var>                          |  |  |  |
| *                        | Multiplikation         | SQRT( <var>)</var>                 | Wurzel der Werte in <var>, <math>\sqrt{x}</math></var>            |  |  |  |
| /                        | Division               | LN( <var>)</var>                   | natürl. Logarithmus der Werte in $\langle var \rangle$ , $\ln(x)$ |  |  |  |
| * *                      | Exponentiation 2**3 =8 | SIN( <var>)</var>                  | Sinus der Werte in $\langle var \rangle$ , $sin(x)$               |  |  |  |

```
Beispiele: hoehe_m = hoehe_cm/100
    bmi = gewicht / (groesse/100)**2
    xs = SQRT(x)
    diffabs = Abs(post-prae)
```

Für <var> ist die betreffende SPSS-Variable einzusetzen (ohne <>-Zeichen).

## Berechnung neuer Variablen

- Beispiel: Wir wollen für die Werte von 5 Personen in der Variablen x eine neue Variable z erzeugen, die die z-Werte von x enthält.
- Die Formel f
  ür die z-Werte lautet:

 $z_i = \frac{x_i - \overline{x}}{s}$ 

- Zuerst lassen wir uns unter Anal ysi eren/ Deskriptive\_Statistiken/Deskriptive Statistik... den Mittelwert und die Standardabweichung von x ausgeben.
- > Es resultiert:
  - $\overline{x} = 4$

s = 1.581

|                         |      | ■ <u>F</u> |     |     | <u> </u> | 14 🖉 🧶 |     |
|-------------------------|------|------------|-----|-----|----------|--------|-----|
| Sichtbar: 1 von 1 Varia |      |            |     |     |          |        | ble |
|                         | x    | var        | var | var | var      | var    |     |
| 1                       | 3,00 |            |     |     |          |        | -   |
| 2                       | 4,00 |            |     |     |          |        | ľ   |
| 3                       | 2,00 |            |     |     |          |        |     |
| 4                       | 6,00 |            |     |     |          |        |     |
| 5                       | 5,00 |            |     |     |          |        |     |
| 6                       |      |            |     |     |          |        | ļ   |
|                         | 4    |            |     |     |          |        |     |

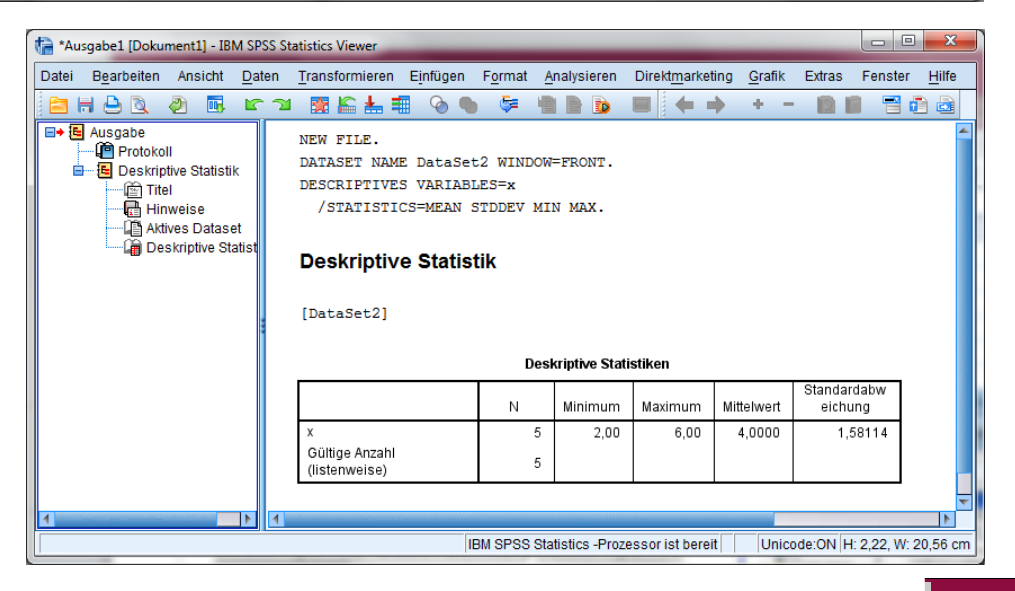

#### Berechnung neuer Variablen

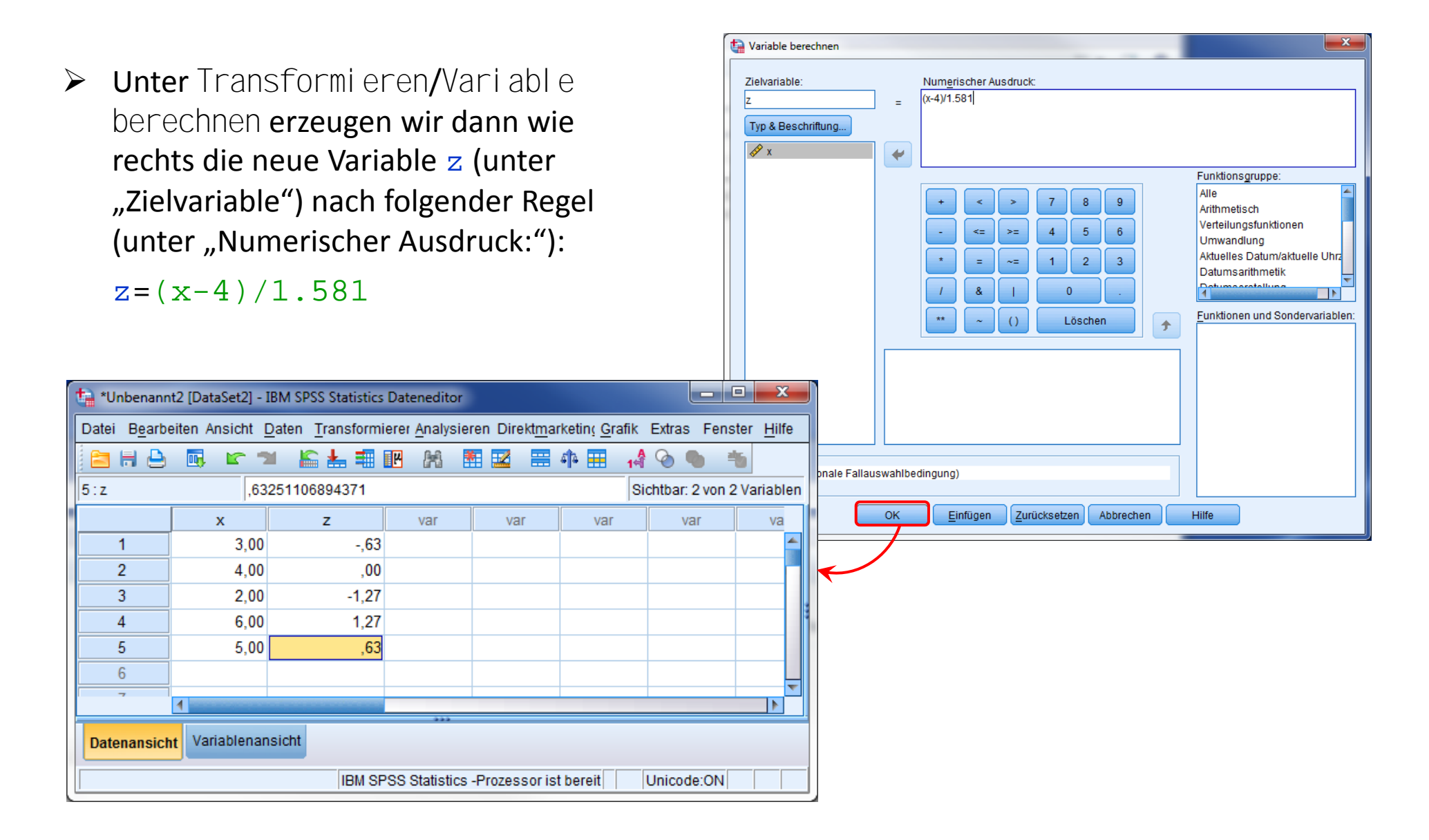

#### Berechnung neuer Variablen

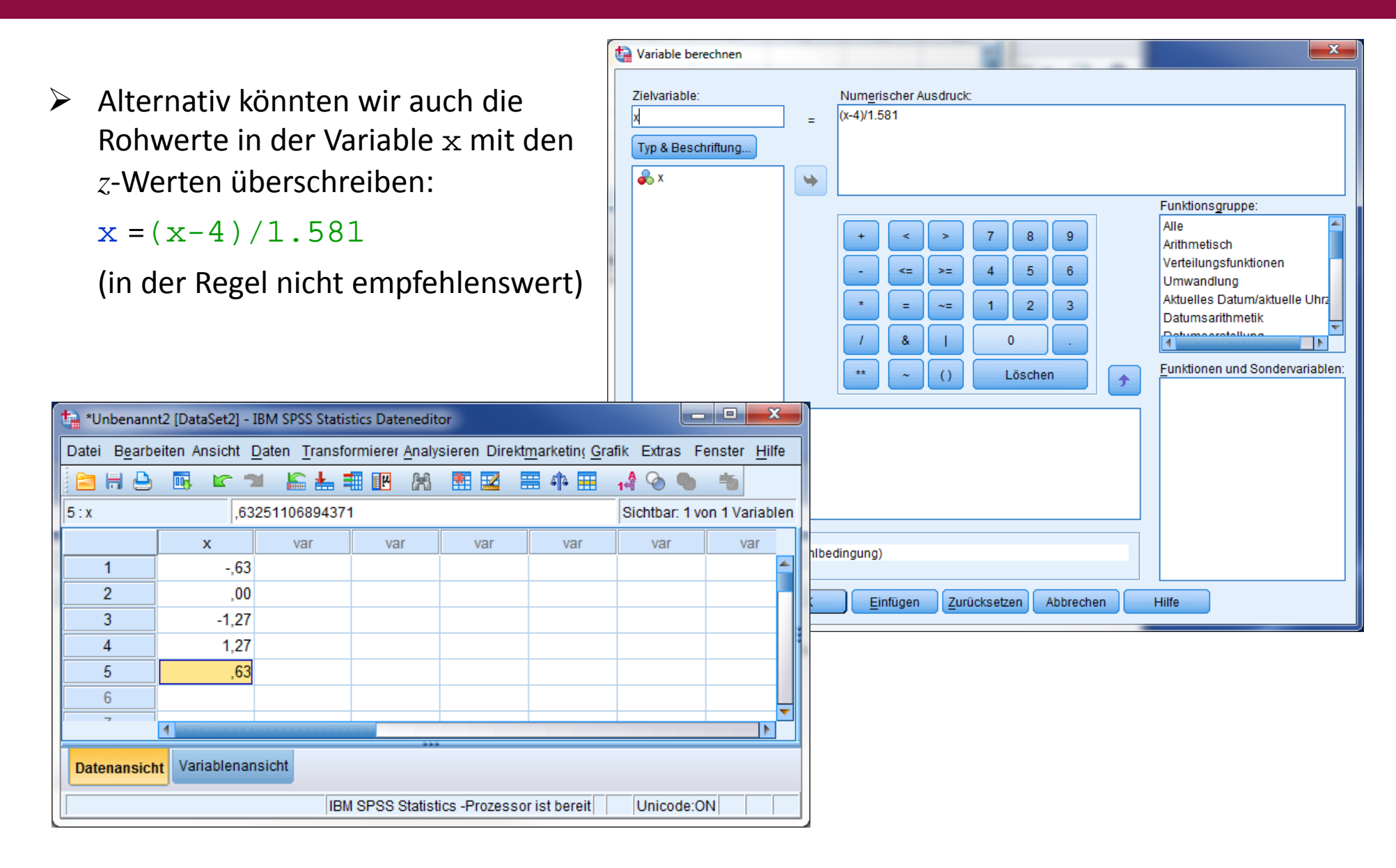

#### Berechnung neuer Variablen: Funktionen

Während arithmetische Funktionen immer nur eine Variable als Argument aufweisen, wird bei statistischen Funktionen immer eine Variablenliste angegeben.

| Statistische Funktionen (Auswahl)                         |                    |  |  |  |  |  |  |  |
|-----------------------------------------------------------|--------------------|--|--|--|--|--|--|--|
| MIN( <var<sub>1&gt;,,<var<sub>k&gt;)</var<sub></var<sub>  | Minimum            |  |  |  |  |  |  |  |
| MAX( <var<sub>1&gt;,,<var<sub>k&gt;)</var<sub></var<sub>  | Maximum            |  |  |  |  |  |  |  |
| SUM( <var<sub>1&gt;,,<var<sub>k&gt;)</var<sub></var<sub>  | Summe              |  |  |  |  |  |  |  |
| MEAN( <var<sub>1&gt;,,<var<sub>k&gt;)</var<sub></var<sub> | Mittelwert         |  |  |  |  |  |  |  |
| SD( <var<sub>1&gt;,,<var<sub>k&gt;)</var<sub></var<sub>   | Standardabweichung |  |  |  |  |  |  |  |
| VAR( <var<sub>1&gt;,,<var<sub>k&gt;)</var<sub></var<sub>  | Varianz            |  |  |  |  |  |  |  |

Der Bezeichnung der Funktion kann zusätzlich noch ein Punkt mit einer Zahl nachgestellt werden, z.B. IMITTEL = MEAN. 2(i1,i2,i3)

In diesem Fall wird die Statistik für eine Person nur berechnet, wenn mindestens so viele Variablen innerhalb der Funktion (hier also 2) gültige Werte aufweisen (d.h. nicht missing data sind). Andernfalls wird die erzeugte Variable für diese Person missing gesetzt.

Fehlt diese Angabe, so wird die Statistik immer schon dann berechnet, wenn mindestens eine Variable einen gültigen Wert aufweist!

### Berechnung neuer Variablen vs. Prozeduren

| ta *mathe.sav                   | [DataSet3] - IBN         | 1 SPSS Statistic      | s Dateneditor            |                        |                      | _ <b>_</b> X                |        |                                        |
|---------------------------------|--------------------------|-----------------------|--------------------------|------------------------|----------------------|-----------------------------|--------|----------------------------------------|
| Datei B <u>e</u> arb            | eiter Ansicht <u>D</u> a | ten <u>T</u> ransforn | niere <u>A</u> nalysiere | r Direkt <u>m</u> arke | tir <u>G</u> rafik E | xtras Fenster <u>H</u> ilfe | Berech | nung eines Mittelwertes üher Variahlen |
| 🖹 🗎 🗎                           | <u> </u>                 | I 🔓 🚣 E               |                          | * 🖬 📰                  | 4 <b>1</b> 4 🎹       | 14 🙆 🌑 👘                    | Dereen |                                        |
| 1 : Sichtbar: 3 von 3 Variablen |                          |                       |                          |                        |                      |                             |        |                                        |
|                                 | mathe1                   | mathe2                | mathe3                   | var                    | var                  | var                         |        |                                        |
| 1                               | 0                        | 1                     | 1                        |                        |                      | 4                           | mathe  |                                        |
| 2                               | 1                        | 1                     | 1                        |                        |                      |                             | ,67    |                                        |
| 3                               | 0                        | 0                     | 1                        |                        |                      |                             | 1,00   |                                        |
| 4                               | 1                        | 1                     | 1                        |                        |                      |                             | ,33    |                                        |
| 5                               | 0                        | 0                     | 1                        |                        |                      |                             | 1,00   | <pre>mathe = MEAN(mathe1,mathe2,</pre> |
| 6                               | 1                        | 0                     | 1                        |                        |                      |                             | ,33    | $m_{a} + h_{a} 2$                      |
|                                 | 1                        | 0                     | 1                        |                        |                      |                             | ,67    | mathes)                                |
| 8                               | 1                        | 0                     | 1                        |                        |                      |                             | .67    |                                        |
| 10                              | 1                        | 1                     | 1                        |                        |                      |                             | .67    |                                        |
| 11                              | 0                        | 0                     | 0                        |                        |                      |                             | .00    |                                        |
| 12                              | 0                        | 0                     | 1                        |                        |                      |                             | 1.00   |                                        |
| 13                              | 1                        | 0                     | . 1                      |                        |                      |                             | .00    | Es werden Mittelwerte für jede Person  |
| 14                              | 1                        | 0                     | 1                        |                        |                      |                             | .33    | (Zoile) erzeugt                        |
| 15                              | 1                        | 1                     | 1                        |                        |                      |                             | 67     | (Zelle) cizeugi.                       |
| 16                              |                          |                       |                          |                        |                      | _                           | 67     |                                        |
| ·                               | 4                        |                       |                          |                        |                      |                             | 1.00   |                                        |
| Datenansic                      | Nariablenan:             | sicht                 | ***                      |                        |                      |                             | 1,00   |                                        |
|                                 |                          | IBM SPS               | S Statistics -Pro        | zessor ist ber         | eit Uni              | code:ON                     |        |                                        |

#### Berechnung von Mittelwerten über Personen

Prozeduraufruf unter Anal ysi eren/ Deskriptive\_Statistiken/Deskriptive Statistik... zur Anforderung von Mittelwerten für mathe1, mathe2 & mathe3.

| Deskriptive Statistik          |    |         |         |            |                        |  |  |  |  |
|--------------------------------|----|---------|---------|------------|------------------------|--|--|--|--|
|                                | Ν  | Minimum | Maximum | Mittelwert | Standardab<br>weichung |  |  |  |  |
| mathe1                         | 15 | 0       | 1       | ,60        | ,507                   |  |  |  |  |
| mathe2                         | 15 | 0       | 1       | ,33        | ,488                   |  |  |  |  |
| mathe3                         | 15 | 0       | 1       | ,87        | ,352                   |  |  |  |  |
| Gültige Werte<br>(Listenweise) | 15 |         |         |            |                        |  |  |  |  |

#### Berechnung neuer Variablen: Beachtung von missing data

|   | i1 | i2 | i3 | i4 | m1   | m2   | m3   | s1    | s2    |
|---|----|----|----|----|------|------|------|-------|-------|
| 1 | 2  | 2  | 5  | 3  | 3,00 | 3,00 | 3,00 | 12,00 | 12,00 |
| 2 | 3  | ,  | 1  | 2  | 2,00 | 2,00 | ,    | 6,00  | ,     |
| 3 | 1  | ,  | ,  | 2  | 1,50 | ,    | ,    | 3,00  | ,     |
| 4 | ,  | 3  | ,  | ,  | 3,00 | ,    | ,    | 3,00  | ,     |
| 5 |    |    |    |    |      |      |      |       |       |

\* Unterschiedliche Varianten, Mittelwerte zu berechnen. COMPUTE m1=MEAN(i1,i2,i3,i4). COMPUTE m2=MEAN.3(i1,i2,i3,i4). COMPUTE m3=(i1+i2+i3+i4)/4. \* Summenberechnungen. COMPUTE s1=SUM(i1,i2,i3,i4).

COMPUTE s2=SUM.4(i1,i2,i3,i4). ←

identisch mit: i1+i2+i3+i4.

#### Berechnung neuer Variablen: Syntax

- Werden die Berechnungsbefehle in die Syntaxdatei eingefügt, so lautet der Befehl COMPUTE <Variable> = <Ausdruck>.
- Man beachte, dass jeder Befehl wie immer in der Syntax mit einem Punkt abgeschlossen werden muss, also z.B.

```
COMPUTE hoehe_m = hoehe_cm/100.
```

```
COMPUTE bmi = gewicht / (groesse/100)**2.
```

Am Ende eines Blocks von COMPUTE-Anweisungen muss immer stehen (sonst werden die Befehle nicht ausgeführt):

EXECUTE.

Insbesondere bei Berechnungen ist die Arbeit über die Syntax (unter Verwendung von Copy und Paste bei sehr ähnlichen Befehlen) sehr zu empfehlen!